## Abilitare LLDP-MED sui telefoni IP serie SPA300 e SPA500

## Obiettivi

LLDP-MED è molto simile al Cisco Discovery Protocol (CDP). Dispone di funzionalità di rilevamento di base che consentono di visualizzare informazioni sui dispositivi a cui è connesso. LLDP-MED consente al dispositivo di determinare le funzionalità supportate dal dispositivo connesso, ad esempio velocità LAN, criteri di rete, identificazione della posizione, alimentazione, inventario ed estensioni di trust.

Questo documento spiega come abilitare LLDP-MED sulle serie SPA 300 e 500.

## Dispositivi interessati

·SPA serie 300

·SPA serie 500

## Abilita LLDP-MED

Passaggio 1. Premere l'icona Setup.

| Settings                                                              | 2      |
|-----------------------------------------------------------------------|--------|
| <ul> <li>Call History</li> <li>Directory</li> <li>Settings</li> </ul> |        |
| DND                                                                   |        |
| Select                                                                | Cancel |

Passaggio 2. Passare a Impostazioni e premere il tasto di scelta rapida Select (Seleziona).

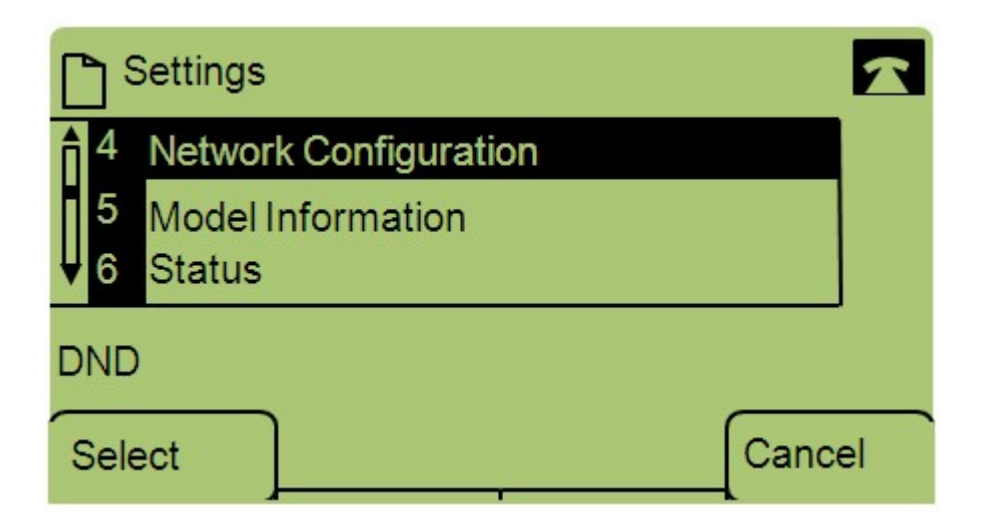

Passaggio 3. Passare a Configurazione di rete e premere Select utilizzando il tasto software.

| Network Configuration     | n    | Â  |
|---------------------------|------|----|
| 12 Enable LLDP-MED<br>Yes |      |    |
| 13 Network Startup Del    | ay   |    |
| DND                       |      |    |
| Save                      | Edit | el |

Passaggio 4. Passare a Abilita LLDP-MED e premere Select utilizzando il tasto software.

Nota: Premere \*\*# per sbloccare o bloccare alcune opzioni di modifica sul telefono.

| Netwo    | ork Configuration | <b>6</b> |   |
|----------|-------------------|----------|---|
| Enable L | LDP-MED           | 1        | : |
| Yes_     |                   |          |   |
| DND      |                   |          |   |
| ок       | Y/N               | Cancel   |   |

Passaggio 5. Premere **Modifica** per modificare lo stato di LLDP-MED.

Passaggio 6. Premere **Y/N** per alternare tra Sì e No per abilitare o disabilitare LLDP-MED.

Passaggio 7. Premere **OK** per salvare le modifiche.